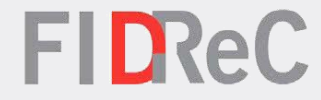

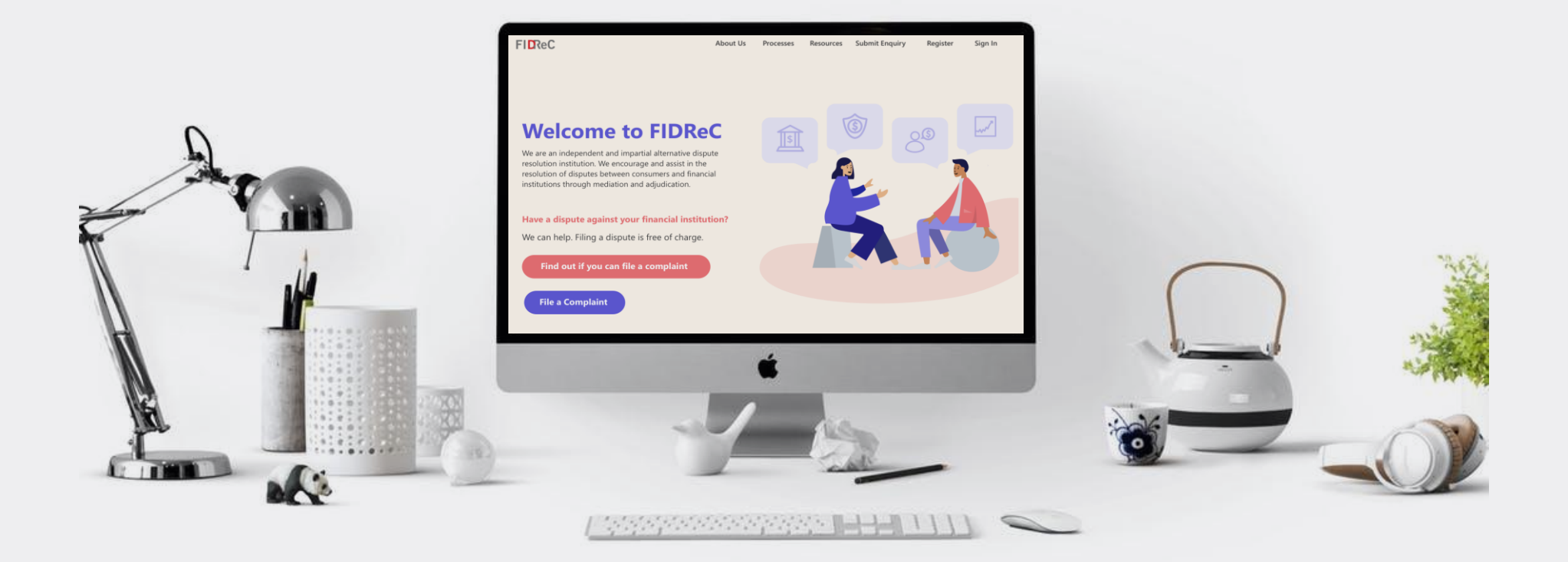

# User Manual Evaluating eligibility of a complaint

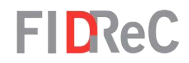

# Within this tutorial, we will take a look at how you can...

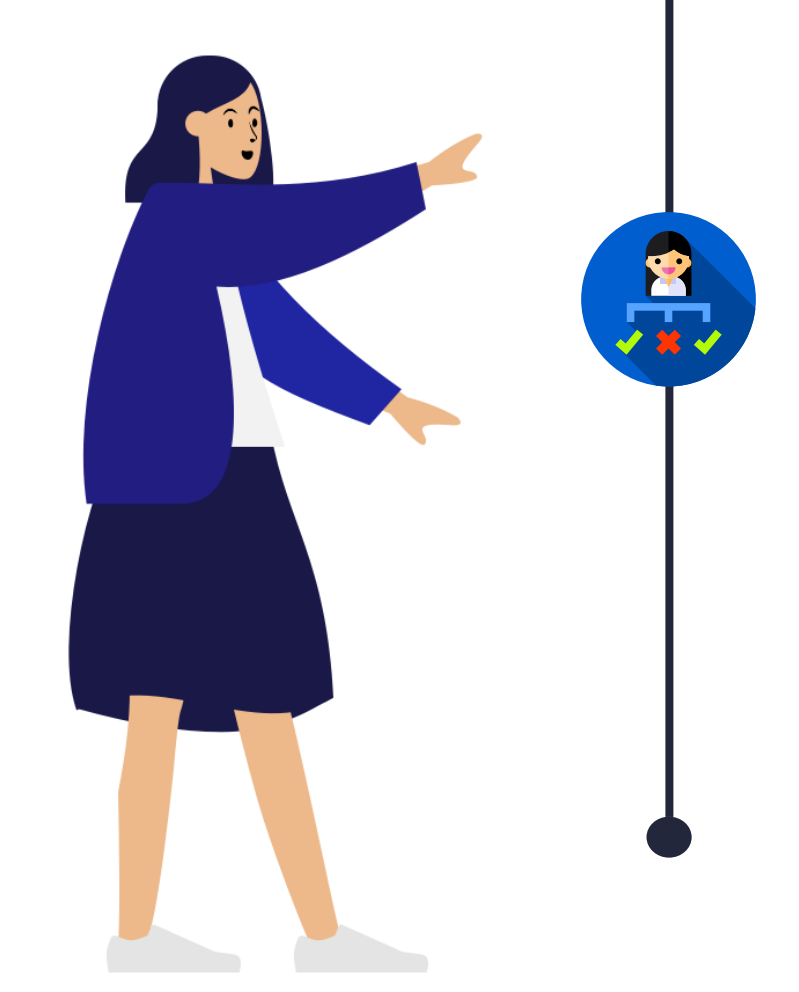

# <u>CHECK IF YOU ARE ELIGIBLE TO FILE A COMPLAINT</u> <u>WITH FIDREC</u>

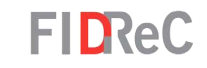

# Welcome to FIDReC

We are an independent and impartial alternative dispute resolution institution. We encourage and assist in the resolution of disputes between consumers and financial institutions through mediation and adjudication.

Have a dispute with your financial institution? We can help. Filing a dispute is free of charge.

Find out if you can file a complaint

**File a Complaint** 

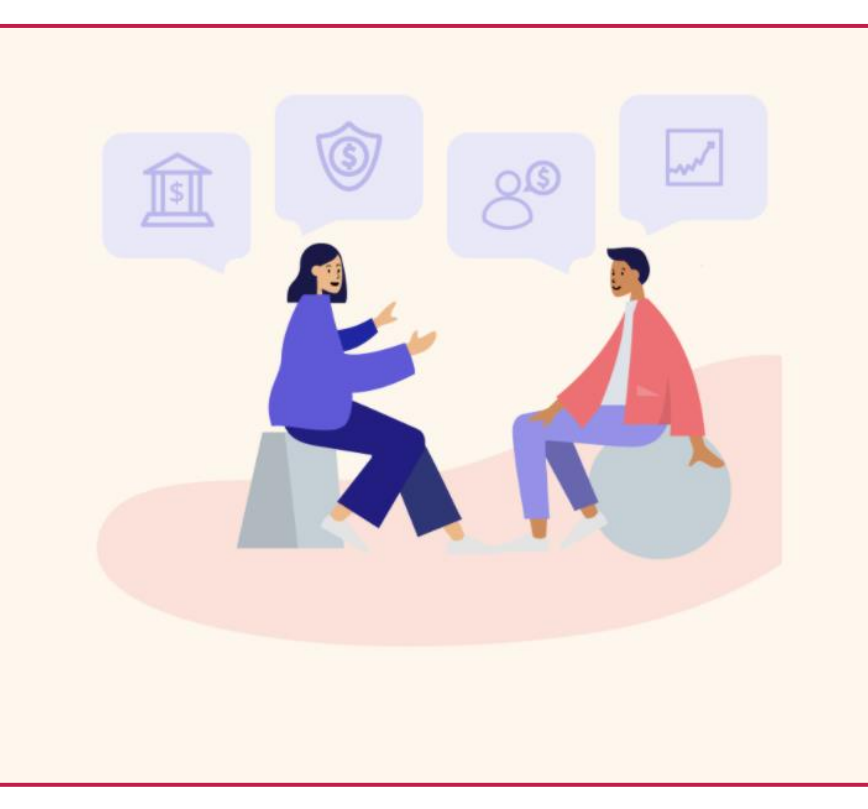

You do not need to log in or create an account to **check the eligibility of your complaint**. You can simply click on the

Find out if you can file a complaint button on the home page to be directed to the form that will get you started on your process.

# Some helpful tips:

However, after you have checked that you are eligible and wish to file a complaint, you will need to create an account.

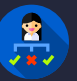

| FIDReC                                                                                                    | About Us                                 | Processes                               | Resources           | Register <del>-</del> | Submit Enquiry | Sign in |
|----------------------------------------------------------------------------------------------------|------------------------------------------|-----------------------------------------|---------------------|-----------------------|----------------|---------|
| Home > Evaluate My Eligibility                                                                                                    |                                          |                                         |                     |                       |                |         |
| Evaluate my                                                                                                    | y eligibility to                         | o file a con                            | nplaint             |                       |                |         |
| 0%                                                                                                    |                                          |                                         |                     |                       |                |         |
| Are you an individual or a sole proprietor? * <ul> <li>Yes</li> <li>No</li> </ul>                                                                               |                                          |                                         |                     |                       |                |         |
| FIDReC                                                                                                    | About Us                                 | Processes                               | Resources           | Register 🗸            | Submit Enquiry | Sign in |
| FIDReC is unable to handle your complaint. At present, FIDReC's s<br>who are individuals or sole proprietors. Please feel free to submit<br>further assistance. | services are only a<br>an enquiry with u | available to all co<br>us should you no | onsumers<br>eed any |                       |                |         |

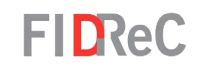

We will now be asking you a series of questions to evaluate if you are eligible to file a

3

complaint with us.

Select **Yes** to this first question as only individuals or a sole proprietor are eligible to file a complaint with us. Click Next to proceed to the next question.

## Some helpful tips:

If you were to select **No**, this message will appear instead as our services are only available to individuals or sole proprietors. You may still submit an enquiry if you require further assistance.

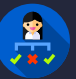

#### CHECK IF YOU ARE ELIGIBLE TO FILE A COMPLAINT WITH FIDREC

| FIDReC                                                                                                    | About Us                   | Processes    | Resources | Register <del>-</del> | Submit Enquiry | Sign in |
|----------------------------------------------------------------------------------------------------|----------------------------|--------------|-----------|-----------------------|----------------|---------|
| Home > Evaluate My Eligibility                                                                               |                            |              |           |                       |                |         |
| Evaluate                                                                                                    | e my eligibility to        | o file a con | nplaint   |                       |                |         |
| 20% Please specify the Financial Institution that you want to subm Please click on the search icon to select | it a complaint against:    |              |           |                       |                | ٩       |
| Ca                                                                                                    | n't find your Financial II | nstitution?  |           |                       |                |         |
| Previous Next                                                                                                |                            |              |           |                       |                |         |

Next, we need to verify if the **Financial Institution (FI)** you want to lodge a complaint against is registered with FIDReC.

A

5

**FIDReC** 

Click on the **Q** button to bring up the **FI Search window.** 

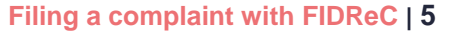

#### CHECK IF YOU ARE ELIGIBLE TO FILE A COMPLAINT WITH FIDREC

|                         |          |                              | × |
|-------------------------|----------|------------------------------|---|
|                         |          | abc                          | Q |
| Financial Institution 🛧 | Category | Category Name (Category)     |   |
| ABC                     | С        | General & Composite Insurers |   |

|                                |          |                                                           | ×     |
|--------------------------------|----------|-----------------------------------------------------------|-------|
|                                |          | *uat                                                      | ٩     |
| Financial Institution <b>↑</b> | Category | Category Name (Category)                                  |       |
| NEW INGRID & ASSOCIATES UAT    | А        | Bank & Finance Companies                                  |       |
| UAT COMAPNY 019                | А        | Bank & Finance Companies                                  |       |
| UAT COMPANY 001                | В        | Life & Composite Insurers                                 |       |
| UAT COMPANY 011                | А        | Bank & Finance Companies                                  |       |
| UAT COMPANY 015                | E        | Licensed Financial Advisers &<br>Insurance Intermediaries |       |
| UAT COMPANY 016                | D        | Capital Markets Services Licensees                        |       |
| UAT COMPANY 021                | Elective |                                                           | -     |
|                                |          | Select Cancel Dese                                        | elect |

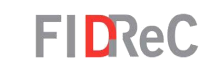

Type in the name of the **FI** you wish to search for and click the button to initiate the search.

6

(m)-

If the FI you have searched is a registered member in our database, it should appear as a search result. ✓ Tick to select the FI and then click the Select button to select the FI.

## Some helpful tips:

Adding an \* in front or behind of the search text will display a wider range of searches related to the keywords in your search

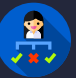

#### CHECK IF YOU ARE ELIGIBLE TO FILE A COMPLAINT WITH FIDREC

| FIDReC                                                                                                    | About Us                                                                                         | Processes                           | Resources             | Register 🗸            | Submit Enquiry | Sign in   |
|----------------------------------------------------------------------------------------------------|--------------------------------------------------------------------------------------------------|-------------------------------------|-----------------------|-----------------------|----------------|-----------|
| Home > Evaluate My Eligibility                                                                                                    |                                                                                                  |                                     |                       |                       |                |           |
| Eval                                                                                                    | luate my eligibility to                                                                          | o file a com                        | nplaint               |                       |                |           |
| Please specify the Financial Institution that you want to                                                                                                    | submit a complaint against:                                                                      |                                     |                       |                       |                |           |
| ABC                                                                                                    |                                                                                                  |                                     |                       |                       | ×              | Q         |
| Previous Next                                                                                                    | Can't find your Financial I                                                                      | nstitution?                         |                       |                       |                |           |
| FIDReC                                                                                                    | About Us                                                                                         | Processes                           | Resources             | Register <del>-</del> | Submit Enquiry | y Sign in |
| If you are unable to find the Financial Institution you<br>subscribed with FIDReC.<br>FIDReC will not be able to handle your complaint wit<br>Institution's agreement and then submit an enquiry s | ı are complaining against, th<br>thout the Institution's agreer<br>so we can assist you further. | e Institution ma<br>nent. Please ob | ny not be<br>tain the |                       |                |           |

FIDReC

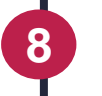

Please ensure that your selected Fl appears in the **Financial Institution Complained Against** field. Click Next to proceed.

# Some helpful tips:

If you select Can't find your Financial Institution? this message will appear instead as we are only able to process complaints against FIs who are registered with us. You may still submit an enquiry if you require further assistance.

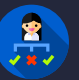

| FIDReC                                                              | About Us       | Processes    | Resources | Register <del>-</del> | Submit Enquiry | Sign in |
|---------------------------------------------------------------------|----------------|--------------|-----------|-----------------------|----------------|---------|
| Home > Evaluate My Eligibility                                      |                |              |           |                       |                |         |
| Evaluate my                                                         | eligibility to | o file a con | nplaint   |                       |                |         |
| 40%                                                                 |                |              |           |                       |                |         |
| Have you contacted your Financial Institution about your complaint? | *              |              |           |                       |                |         |
| ○ Yes<br>○ No                                                       |                |              |           |                       |                |         |
|                                                                     |                |              |           |                       |                |         |
| Previous Next                                                       |                |              |           |                       |                |         |

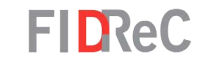

Select **Yes** to this question only if you have contacted your FI regarding the complaint. Click Next to proceed to the next question.

9

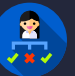

| FIDRe                                                                                                    | С                                                                                                    | About Us                                                                                                    | Processes                                                 | Resources                                     | Register <del>-</del> | Submit Enquiry | Sign in |
|----------------------------------------------------------------------------------------------------|----------------------------------------------------------------------------------------------------|----------------------------------------------------------------------------------------------------|-----------------------------------------------------------|-----------------------------------------------|-----------------------|----------------|---------|
| FIDReC is unab<br>the institution a<br>FIDReC can acc<br>are not satisfied<br>You may look fo<br>please submit a | le to accept your complaint at this time. Y<br>a chance to address your complaint.<br>ept your complaint after the institution o<br>d with the response of the institution, wh<br>or the contact details of your institution o<br>m enquiry with us. | You must first contact you<br>loes not respond to you v<br>ichever is earlier.<br>using the information bel | ur financial insti<br>vithin four weel<br>ow. If you need | tution to give<br>cs or when you<br>any help, |                       |                |         |
| FI Details<br>ABC                                                                                                |                                                                                                    |                                                                                                    |                                                           |                                               |                       |                |         |
| <b>Telephone</b><br>78246782343                                                                                  | <b>Email</b><br>text@gmail.com                                                                                                    |                                                                                                    |                                                           |                                               |                       |                |         |

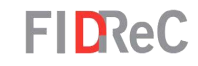

## Some helpful tips:

If you were to select **No**, this message would appear instead. The details of the **FI** you wish to log a complaint against will be provided, and you can reach out to them via those methods. You may still submit an enquiry if you require further assistance.

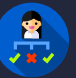

| FIDReC                                                                                                    | About Us                                   | Processes                              | Resources                               | Register 🗸                      | Submit Enquiry       | Sign in |
|----------------------------------------------------------------------------------------------------|--------------------------------------------|----------------------------------------|-----------------------------------------|---------------------------------|----------------------|---------|
| Home > Evaluate My Eligibility                                                                                                    |                                            |                                        |                                         |                                 |                      |         |
| Evaluate r                                                                                                    | ny eligibility t                           | o file a cor                           | nplaint                                 |                                 |                      |         |
| 60% Has it been 4 weeks since you contacted your Financial Institution no resolution to your satisfaction? *  Yes No Previous Next                              | n about your comp                          | laint or has you                       | r Financial Instit                      | ution already res               | sponded to you and t | here is |
| FIDReC                                                                                                    | About Us                                   | Processes                              | Resources                               | Register <del>-</del>           | Submit Enquiry       | Sign in |
| FIDReC is unable to accept your complaint at this time. FIDReC can<br>resolve the complaint to your satisfaction within 4 weeks of receivir<br>enquiry with us. | only handle compla<br>ng the complaint fro | aints if the Finar<br>om you. If you n | icial Institution H<br>eed any help, pl | nas failed to<br>ease submit an |                      |         |

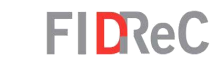

Select **Yes** to this question if it has been 4 weeks since you contacted your FI about your complaint, or if your FI has replied with an unsatisfactory offer. Click Next to proceed to the next question.

### Some helpful tips:

10

(H)

If you were to select **No**, this message will appear instead. You may still submit an enquiry if you require further assistance.

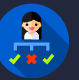

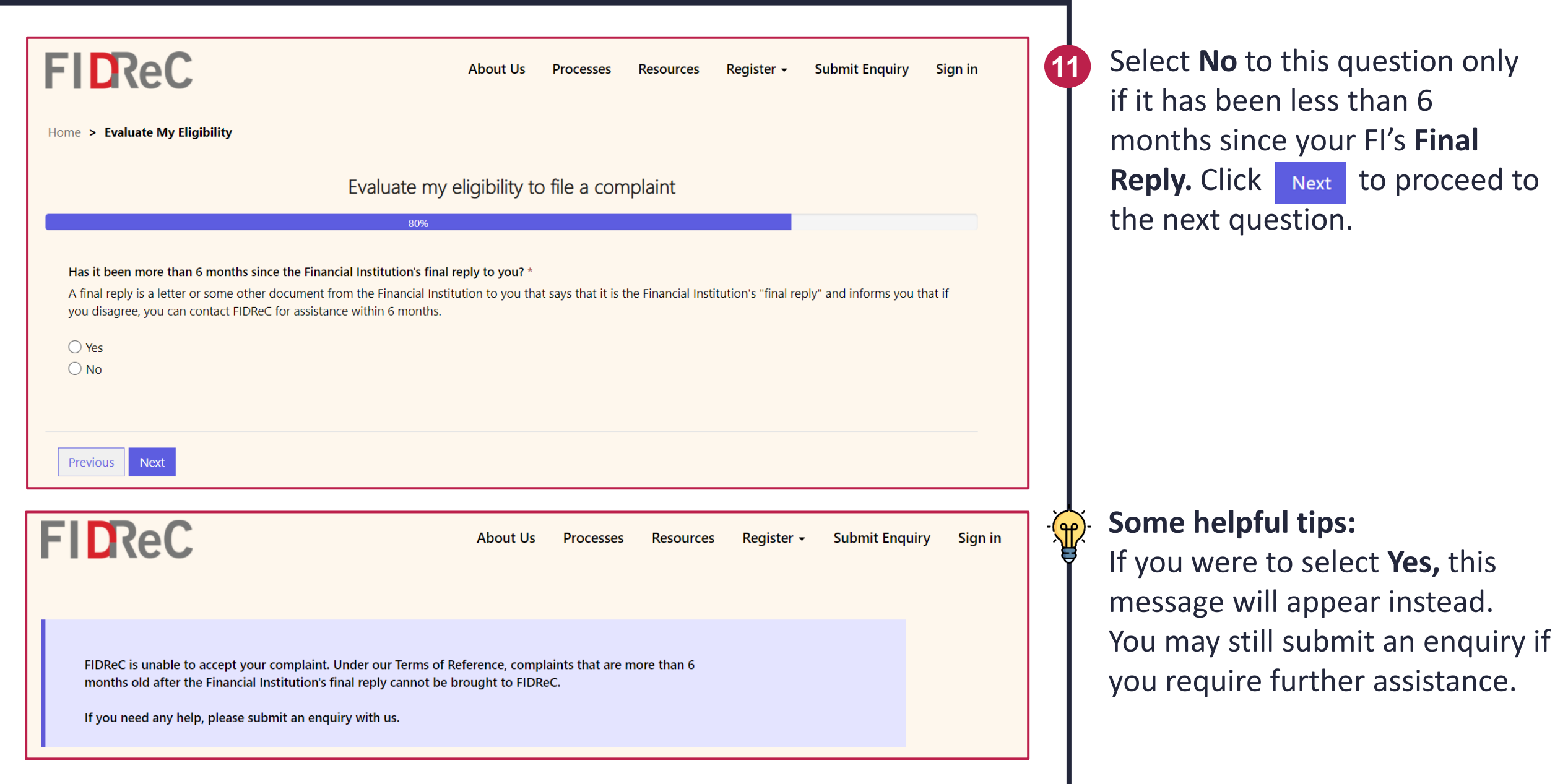

Filing a complaint with FIDReC | 11

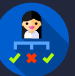

| FIDReC                                                                                                    | About Us                               | Processes                          | Resources               | Register 🗸 | Submit Enquiry | Sign in |
|----------------------------------------------------------------------------------------------------|----------------------------------------|------------------------------------|-------------------------|------------|----------------|---------|
| You are eligible to file your complaint with FIDReC. Please click 'F<br>Please note that your eligibility to file your complaint does not n | Register' above t<br>nean that your co | o submit your c<br>omplaint can be | omplaint.<br>handled by |            |                |         |

Once you submit your complaint, our team will look through the details and advise you on the next steps.

FIDReC. It also does not mean that your complaint is valid or will be successful.

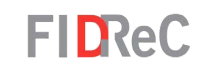

After answering all the previous questions, you are eligible to lodge a complaint with us and will be shown this message if you are not already logged in. If you have already registered an account with FIDReC, click sign in to proceed to the next step: Filling in the complaint form. Otherwise, click Register - , followed by Register as Complainant to proceed to : Registering as a complainant

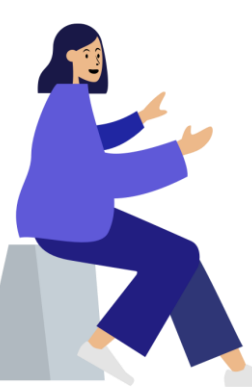

12

Filing a complaint with FIDReC | 12

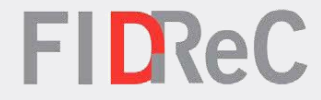

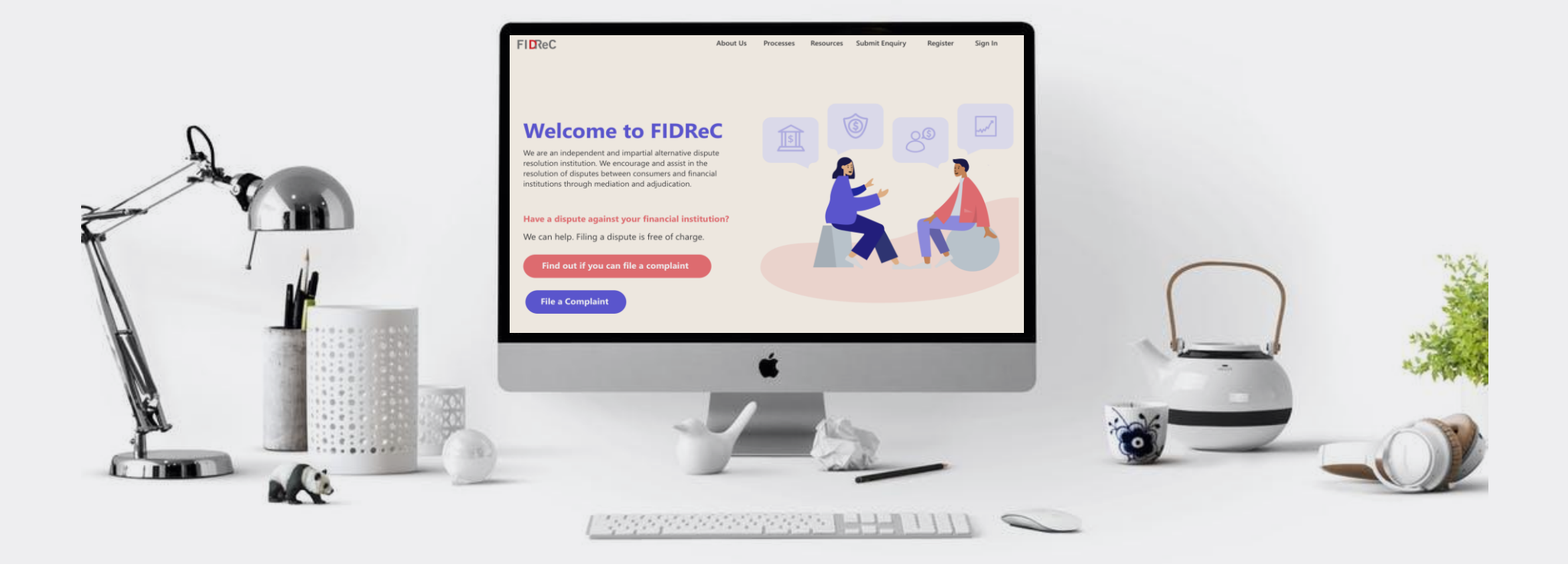

# Thank you!